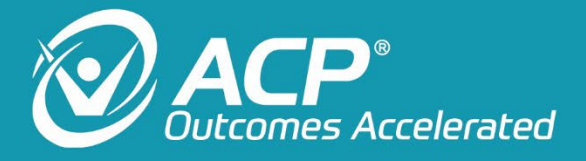

# OmniVersa 100FXF Packaging Work Instructions WI-0195 (1)

A Service Center Work Instruction Security Level: Medium

Course-0346 (1)

July 17<sup>th</sup>, 2024 Manager, Service Center -ACP Effective Date: July 17<sup>th</sup>, 2024 Release Date: See Master Control

acplus.com | 800.350.1100

4999 Aircenter Circle, Suite 103 Reno, NV 89502

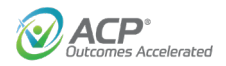

## **Table of Contents**

| 1.  | Scope                      | . 3 |
|-----|----------------------------|-----|
| 2.  | References                 | . 3 |
| 3.  | Forms                      | . 3 |
| 4.  | Packing Materials Required | . 3 |
| 5.  | Unit Preparation           | . 3 |
| 6.  | AGW Processes and Printing | .4  |
| 7.  | Documents                  | . 5 |
| 8.  | Packaging                  | . 5 |
| 9.  | Palletization              | . 6 |
| 10. | Where Posted               | . 7 |
| 11. | Revision History           | . 7 |

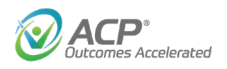

#### Scope 1.

1.1 This procedure applies to personnel performing packaging activities for the OmniVersa.

### 2. References

2.1 None.

#### 3. Forms

- 3.1 FRM-0315 OmniVersa Multi-modality Therapy System Inspection Checklist
- 3.2 FRM-0442 Certificate of Conformance

### **Packing Materials Required** 4.

- 4.1 OmniVersa branded box.
- 4.2 OmniVersa honeycomb insert
- 4.3 Tape gun 3 inch, ACP identified packing tape. Must be ACP Tape.
- 4.4 Labels to be installed on exterior of box:
  - 4.4.1 REHAB Manager Label.
  - 4.4.2 Fragile Medical Equipment Label.
  - 4.4.3 Asset Identifier Label.
- 4.5 Material to be installed in the box:
  - 4.5.1 ACP "IMPORTANT DOCUMENTS" envelope.
  - 4.5.2 Completed certification form FRM-0442.
  - 4.5.3 Completed IPM form FRM-0315.

### 5. Unit Preparation

- 5.1 Visual inspections, checks and preparations.
  - 5.1.1 Verify that the unit is clean. Remove possible dust and markings.
  - 5.1.2 Verify that no internal or external hardware is loose.
  - 5.1.3 Verify inspection label the IPM, 39819; is installed, initialed and dated.
  - 5.1.4 Verify the "Bar Code" label is secure and serviceable condition.
  - 5.1.5 Remove the "Wrist Band" identifier label from unit, then discard it.

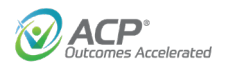

Δ

### 6. AGW Processes and Printing

- 6.1 Performing status change and printing processes.
  - 6.1.1 Access AGW- Open the drop down in the Asset Group-Select "MOBILE SCANNER" page.
  - 6.1.2 Scan unit Bar Code- Select "Next". (This step transfers the unit from Pack to "FGI")
  - 6.1.3 On the Left-Hand side there will be identifier numbers for printing the unit's Certificate and the Asset Identifier label.
  - 6.1.4 Place the mouse curser over the number for the Certificate and Select it.
    - 6.1.4.1 Print the certificate from the PDF, the close the PDF.
  - 6.1.5 Place the mouse curser over the number for the Label and Select it.
    - 6.1.5.1 The label Preview window will open, Select "File".
    - 6.1.5.2 On the drop down Select "Page Setup"
    - 6.1.5.3 Verify or select printer to the "Dymo 450".
    - 6.1.5.4 Select address to "30256 shipping"
    - 6.1.5.5 Select Page to "Landscape".
    - 6.1.5.6 Select "OK".
    - 6.1.5.7 On the label Preview window, Select "File".
    - 6.1.5.8 Drop down to and Select "Print".
    - 6.1.5.9 The Print window will open, verify the "Dymo 450" is selected.
    - 6.1.5.10 Select "Pages" on the Page Range enter: "1-1"
    - 6.1.5.11 Select print- close the Label window after label is printed.
    - 6.1.5.12 The label Preview window will open, Select "File".
  - 6.1.6 Printing the "IPM", Access AGW- Open the "Asset Tracking" window.
    - 6.1.6.1 In the "Search Assets" window, enter the Bar Code-Select "Search".
    - 6.1.6.2 A secondary window will open Verify the "STATUS" is "FGI".
    - 6.1.6.3 The Transaction window page will open.
    - 6.1.6.4 Select "Print IPM", print and staple the sheets.
  - 6.1.7 Printed materials are to be placed in the ACP "IMPORTANT DOCUMENTS" envelope.

Security Level: Medium | Confidential Records

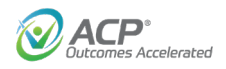

#### **Documents** 7.

- 7.1 Documents to be shipped with the units:
  - 7.1.1 ACP "IMPORTANT DOUMENTS" envelope.
  - 7.1.2 Completed certification form FRM-0442.
  - 7.1.3 Completed IPM form FRM-0315.
- 7.2 Place FRM-0442 & FRM-0315 in the "IMPORTANT DOCUMENTS" envelope.

#### 8. Packaging

- 8.1 Packing the assembly in the box.
  - 8.1.1 Tape the bottom of the shipping box, extend the tape on the sides halfway down.
  - 8.1.2 Place the honeycomb insert so the cut indentations are facing towards you.
  - 8.1.3 Fold both sections A away from you followed by both top and bottom sections B.
- 8.2 Place the honeycomb insert inside the OmniVersa box with the folded sections facing towards you.
  - 8.2.1 Pull over section C to allow the OmniVersa to sit level once inside the box.
    - 8.2.1.1 (If a power cord is being sent with the device, place it in section D)

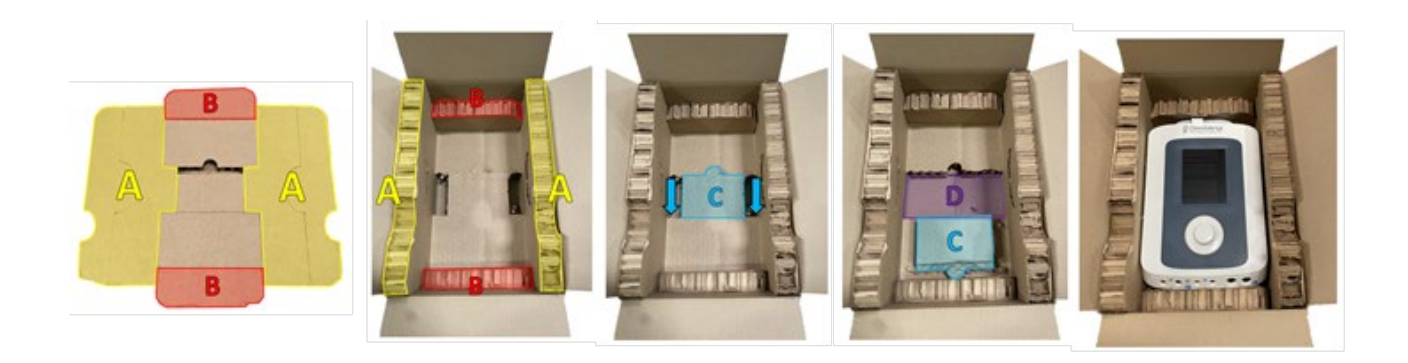

### Security Level: Medium | Confidential Records

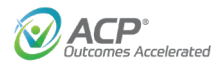

8.2.2 Fold sections E and place the ACP "IMPORTANT DOCUMENTS "envelope on top.

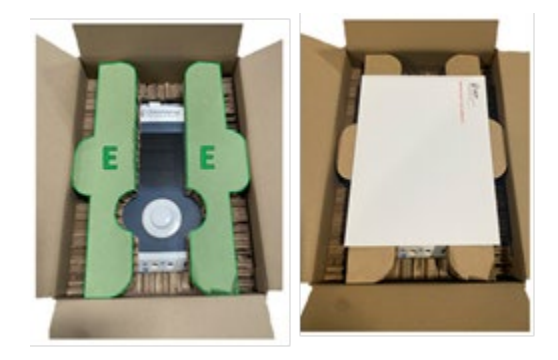

- 8.2.3 Tape the Top of the box closed. The top tape must extend to overlap the bottom tape. Make sure all the tape is smoothed down onto the box.
- 8.3 Labels are to be applied in the locations shown and specified below.
  - 8.3.1 REHAB Manager Label- Place in the upper left corner.
  - 8.3.2 Fragile Medical Equipment Label Place in the upper right corner.
  - 8.3.3 Asset identifier Label- Place in the upper left face corner.

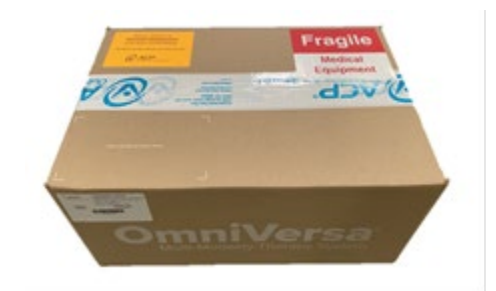

#### **Palletization** 9.

- 9.1 Placing the completed boxes on the FGI pallet.
  - 9.1.1 Place the boxes so the top labels are facing out and readable.
  - 9.1.2 The FGI pallet will have 8 boxes on each level.
  - 9.1.3 The layout of the boxes will have 3 in the front and back, 2 in the middle.
  - 9.1.4 The box stacking will not be more than 6 levels high.

Security Level: Medium | Confidential Records

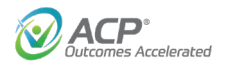

### **10. Where Posted**

10.1 This document is posted Master Control.

### **11. Revision History**

11.1 The complete revision history can be found in Master Control.

Security Level: Medium | Confidential Records